## Instructions to link a new or upgraded PACER login to your E-filing account

## Procedure

NOTE: This procedure will be valid until the District of Utah converts to NextGen on Feb. 1, 2020.

You should do this when you get a new PACER login, or if you change firms, and will be using the new firm's PACER login.

| Step | Action                                                                                                    |
|------|----------------------------------------------------------------------------------------------------|
| 1    | Access the District of Utah's website <u>www.utd.uscourts.gov</u> and click <b>E-Filing</b><br>(CM/ECF) >> <u>OR</u> Go to <u>https://ecf.utd.uscourts.gov</u> . |
|      | Then click on <b>District of Otan – Document Filing System</b> .                                                                                                 |
| 2    | Enter your E-filing login (not your PACER login at this point.)                                                                                                  |
| 3    | Click Utilities on the menu bar                                                                                                    |
|      | CM ECF Query Reports - Utilities - Help Log Out                                                                                                    |
| 4    | Click Change your PACER login                                                                                                    |
| 5    | Check the 'Make this my default PACER login' checkbox<br>Enter your new login and password<br>Click Login                                                        |
| 6    | If successful, it will say "Pacer login stored."                                                                                                    |
|      | Otherwise it will say "Invalid username or password"                                                                                                    |